①飯能市デジタルクーポン利用者サイトへの登録

右記 QR コードを読み取り、利用者サイトへアクセスしてください。【①】 新規登録はこちら>を押し、【②】~【⑤】メールアドレスを登録すると確認 メールが送付されます。メール本文の【⑥】利用者情報登録 URL ヘアクセ スし、【⑦】ログイン ID、パスワード等を設定します。

(既に登録済みの方は省略できます。)

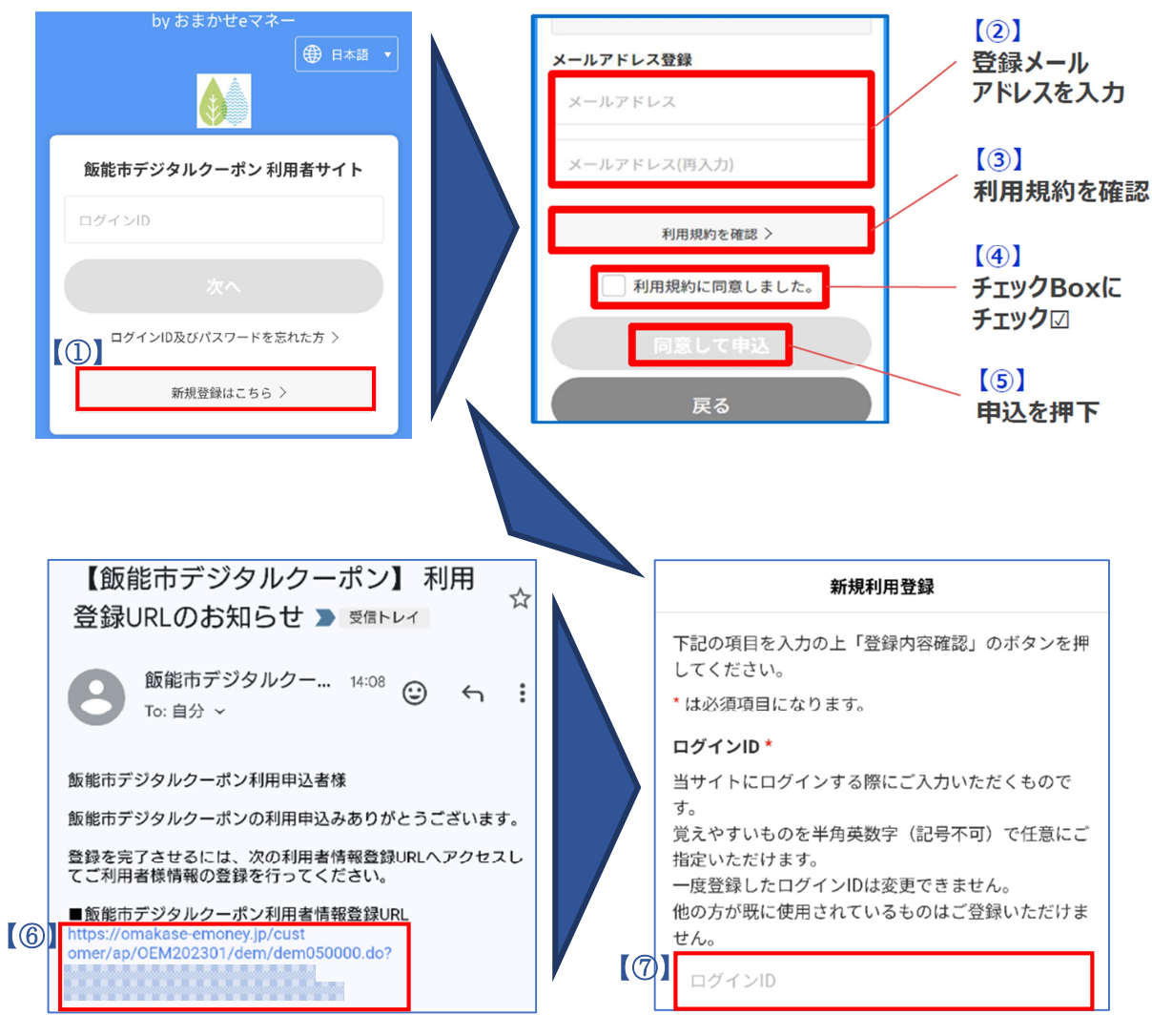

【ログイン ID、パスワード設定時の注意】

ログイン ID:英字大文字、英字小文字、数字で4字以上 パスワード: 英字大文字、英字小文字、数字、記号のうち3種類以上使用し、8~16字

例 H@nno111

4種類 9字

## 【利用登録メールが受信できない場合】

飯能市デジタルクーポン利用 者サイト内の「メール受信に関す るご注意」をご参照ください。 スマートフォンキャリア別の受信 リスト設定方法が確認できます。

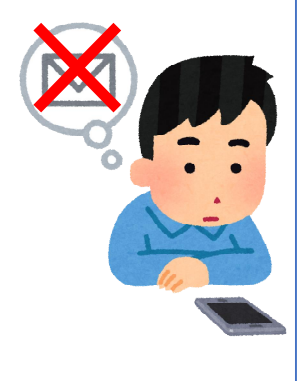

利用登録申込

【メール受信に関するご注意】 1.迷惑メールとして扱われる場合がございます。 迷惑メールフォルダもご確認ください。

2.携帯電話会社のメールアドレス

 (@docomo.ne.jp / @ezweb.ne.jp /
 @softbank.ne.jp 等)をご利用の方は、下記リンクの手順により「@omakase-emoney.jp」及び「@ntt-card.co.jp」ドメインからのメールを受信を許可する設定にしてから、利用登録申込をお願いいたします。

・<u>NTTドコモ(受信リスト設定)</u>

・<u>au(受信リスト設定)</u>

・<u>Softbank(受信リスト許可設定)</u>

## ②利用者サイトヘログイン

利用者サイトへアクセスし、【①】ログイン ID を入力し【②】「次へ」を押すと認証画面へ移りま す。【③】パズルを完成させ、【④】パスワードを入力し【⑤】「ログイン状態を保存」にチェックを 入れ、【⑥】「次へ」を押します。送付されたメール本文の【⑦】「ワンタイムパスワード:〇〇〇〇 (数字4ケタ)」を入力してください。

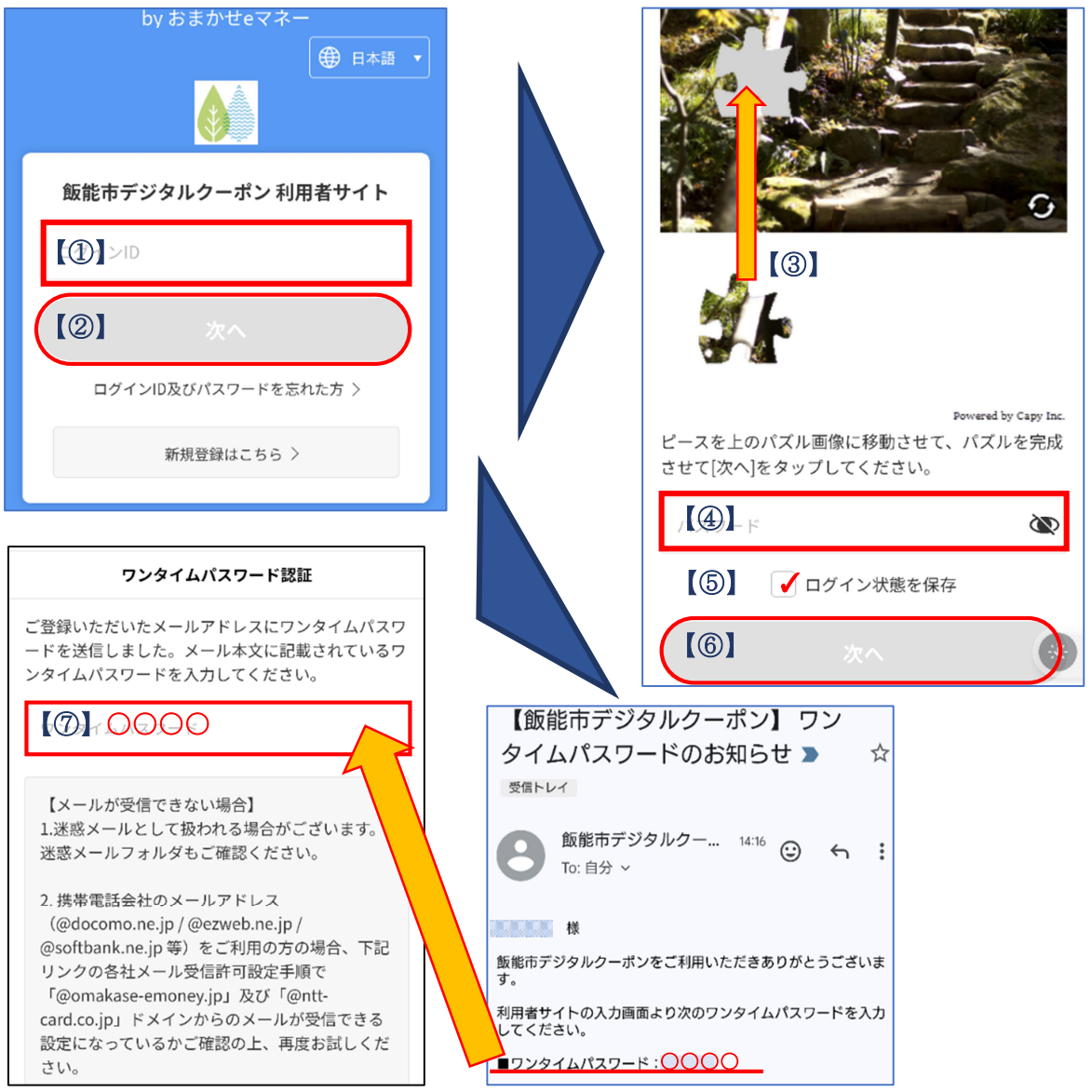

QRコード(R)は、株式会社デンソーウェーブの登録商標です。

## ③デジタルクーポンのチャージ

利用者サイトの【①】「チャージ(QRコード)」を押し、【②】「QRコードを読み取る」を押すとカ メラが起動するので、【③】同封の電子クーポンのQRコードを読み込んでください。

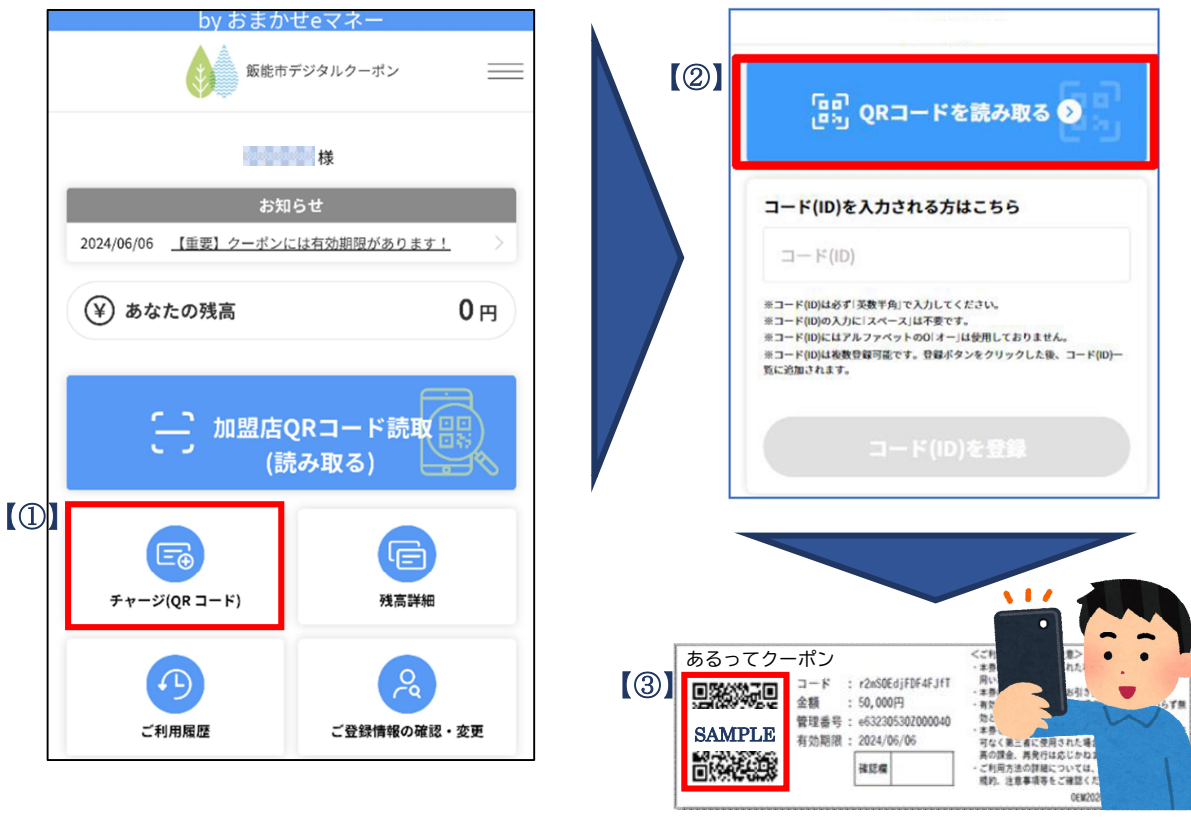

## ④店舗でクーポンを利用する

利用者サイトの【①】「加盟店QRコード読取」ボタンを押すとカメラが起動するので、【②】対象店舗レジにあるQRコードを読み取ってください。支払い金額を入力し、店舗名に間違いないことを確認したら「お支払い」ボタンを押してください。【③】「お支払完了」画面が表示されるので、レジ担当者へ見せていただき完了です。

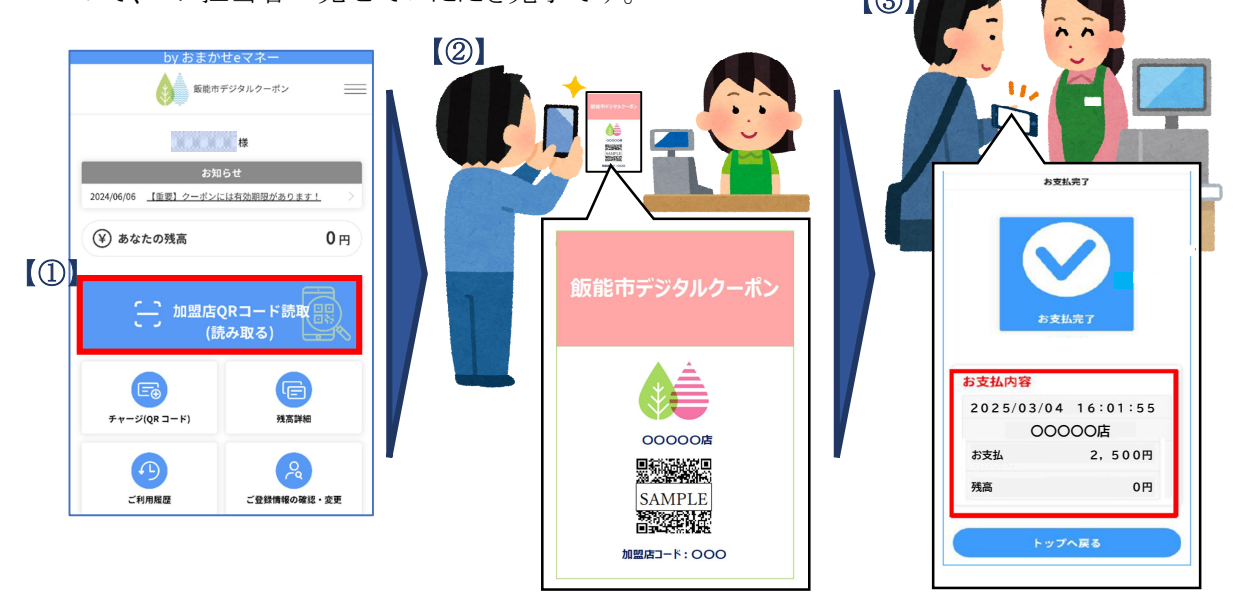